## Měření krevního tlaku přes mobilní aplikaci DIANI BP

Pro automatizované měření krevního tlaku pomocí mobilní aplikace Diani BP je třeba nejprve nainstalovat tuto aplikaci na Váš chytrý telefon a propojit si s ním také tlakoměr FORA P30 Plus.

## 1) Propojení tlakoměru FORA P30 Plus s mobilním telefonem

Před samotným párováním telefonu s tlakoměrem se ujistěte, že máte na telefonu zapnuté Bluetooth! Následně postupujte dle pokynů níže:

- a) Pro propojení tlakoměru s telefonem je nutné nejprve na tlakoměru nastavit aktuální datum a čas. Pro nastavení data a času dlouze podržte pravé tlačítko "S", dokud se nezobrazí na displeji hláška "PCL".
- b) Následně tlačítko pusťte, na tlakoměru by měla následně blikat modrá dioda.
- c) V telefonu v nastavení Bluetooth pak zvolte vyhledávání dostupných zařízení a klikněte na položku s názvem "FORA P30", pokud se v seznamu zobrazí.
- d) Zařízení by se Vám mělo zobrazit v seznamu spárovaných zařízení.

## 2) Instalace aplikace Diani BP

Pro instalaci si vyhledejte aplikaci přes obchod Google Play (přístup k aplikaci mají pouze registrovaní uživatelé. Pokud nemůžete aplikaci nalézt, kontaktujte technickou podporu na <u>fiala.dom@gmail.com</u>).

Po nainstalování aplikace ji otevřete na telefonu. Zobrazí se Vám okno pro přihlášení do aplikace. Přihlašovací údaje jsou stejné jako pro přístup na web Diani.

|              | 🗚 🗭 🗟 🖬 💷 .iil 80% 🛍 12 |
|--------------|-------------------------|
| Diani Sign I | In                      |
|              |                         |
| Uživatelské  | jméno                   |
| Heslo        |                         |
| Kód serveru  | 1                       |
|              | ·<br>                   |
|              | PŘIHLÁSIT               |
|              |                         |
|              |                         |
|              |                         |
|              |                         |
|              |                         |
|              |                         |
|              |                         |

Po přihlášení se Vám na obrazovce zobrazí údaje o Vašem účtu. Pokud jsou údaje v pořádku, klikněte na potvrzovací tlačítko v pravém dolním rohu.

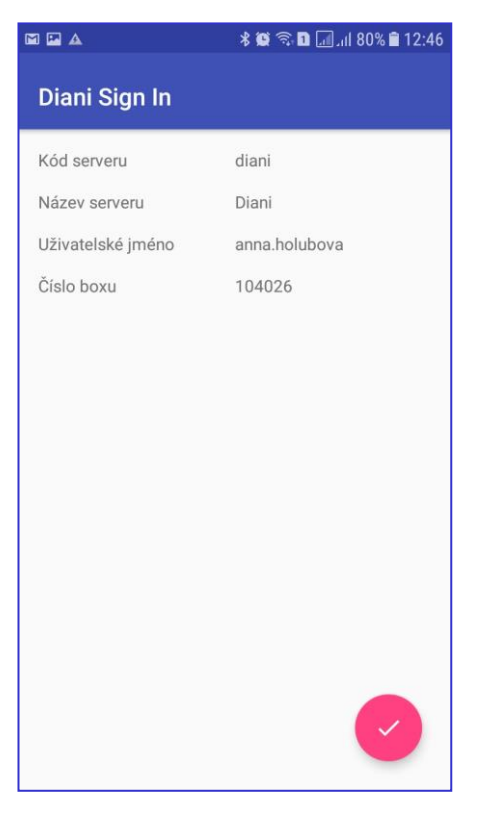

Následně se dostanete na úvodní obrazovku aplikace Diani, zatím bez naměřených hodnot.

|               | 🗚 🗭 🗟 🖬 💷 ,ıll 80% 🛢 12:47 |  |  |  |
|---------------|----------------------------|--|--|--|
| Diani BP      | ¢                          |  |  |  |
| ŽÁDNÉ ZÁZNAMY |                            |  |  |  |
|               |                            |  |  |  |
|               |                            |  |  |  |
|               |                            |  |  |  |
|               |                            |  |  |  |
|               |                            |  |  |  |
|               |                            |  |  |  |
|               |                            |  |  |  |
|               |                            |  |  |  |
|               |                            |  |  |  |
|               |                            |  |  |  |
|               |                            |  |  |  |

Pokud máte již propojený tlakoměr FORA P30 Plus na Vašem telefonu, měl by Vám přenos naměřených hodnot do aplikace již fungovat. Naměřené hodnoty se zobrazují v seznamu dle času změření.

| ©∎± ·                     | 🖇 🔌 🗟 ااا 68% 🗎 12:33 |       |  |  |
|---------------------------|-----------------------|-------|--|--|
| Diani BP                  |                       | ¢     |  |  |
| pondělí 30. července 2018 |                       |       |  |  |
| Sys: 110                  | Dia: 74 Tep: 79       | 10:23 |  |  |
| Sys: 121                  | Dia: 82 Tep: 84       | 09:18 |  |  |
| pátek 27. července 2018   |                       |       |  |  |
| Sys: 126                  | Dia: 83 Tep: 84       | 13:07 |  |  |
| Sys: 111                  | Dia: 72 Tep: 79       | 10:31 |  |  |
| Sys: 122                  | Dia: 85 Tep: 90       | 08:11 |  |  |
| čtvrtek 26. července 2018 |                       |       |  |  |
| Sys: 115                  | Dia: 76 Tep: 85       | 14:52 |  |  |
| Sys: 121                  | Dia: 75 Tep: 89       | 07:45 |  |  |
| středa 25. července 2018  |                       |       |  |  |
| Sys: 163                  | Dia: 111 Tep: 84      | 13:44 |  |  |
| Sys: 113                  | Dia: 71 Tep: 80       | 10:23 |  |  |
| Sys: 114                  | Dia: 75 Tep: 77       | 10:08 |  |  |
| Sys: 117                  | Dia: 76 Tep: 89       | 07:53 |  |  |

V případě problémů kontaktujte technickou podporu na adrese: fiala.dom@gmail.com